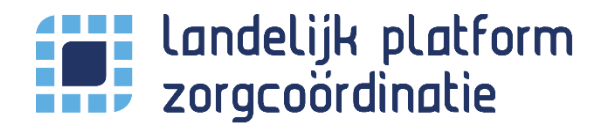

#### Inleiding

Het Landelijk Platform Zorgcoördinatie (LPZ) maakt de beschikbare capaciteit van ziekenhuizen in Nederland realtime inzichtelijk voor andere LPZ gebruikers.

Beschikbare capaciteit wordt in een dashboard weergegeven. Hierdoor kunnen patiënten beter gespreid worden tussen de ziekenhuizen in tijden van crisis en wordt de schaarse capaciteit van de acute zorgketen beter benut. Dit is enkel mogelijk wanneer ziekenhuizen hiervoor data beschikbaar stellen.

#### In dit document leggen we uit hoe je het LPZ gebruikt, specifiek voor de gebruikers in de kliniek.

Als arts in de kliniek kan het LPZ bijvoorbeeld gebruikt worden wanneer er, buiten het eigen ziekenhuis om, naar specifieke faciliteiten gezocht wordt. Elke ziekenhuis heeft een profiel met daarin een overzicht van welke faciliteiten aanwezig zijn of welke patiëntgroepen zorg kunnen krijgen.

Daarnaast kan het LPZ gebruikt worden om specifieke bedcapaciteit te zoeken om een patiënt over te plaatsen wanneer er in het eigen ziekenhuis geen (geschikte) capaciteit is.

## Inhoud

| 1. | / | Aanvragen account                                    |
|----|---|------------------------------------------------------|
| 2. | I | Inloggen3                                            |
| 3. | I | Dashboard4                                           |
| 4. | I | Favorieten ziekenhuizen eenmalig instellen5          |
| 5. | I | Profielpagina - Zoeken naar specifieke faciliteiten6 |
| A  | • | Profielenpagina - Overzicht 7                        |
| В  |   | Filteren8                                            |
|    | I | Faciliteiten filteren                                |
|    | Z | Ziekenhuisselectie filteren9                         |
| 6. | ( | Contactinformatie10                                  |
| 7. | I | Beddenpagina - Zoeken naar specifieke capaciteit11   |
| A  | • | Beddenpagina - Overzicht12                           |
| В  |   | Selectie van ziekenhuizen12                          |
| С  | • | Weergave van de ziekenhuizen12                       |
| D  |   | Filteren van capaciteitsitems12                      |

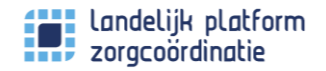

## 1. Aanvragen account

U vraagt een LPZ-account aan bij de LPZ organisatiebeheerder van uw ziekenhuis. LPZ-accounts worden lokaal beheerd, elke ziekenhuis heeft een of meerdere organisatiebeheerders. De organisatiebeheerder maakt voor u een persoonlijk account aan.

Nadat de beheerder een account voor u heeft aangemaakt, ontvangt u een email met instructies om uw account te activeren. (Controleer ook de spamfolder!).

In deze email staat ook hoe u een en wachtwoord aanmaakt. Let op, het wachtwoord moet minimaal 12 karakters lang zijn en minimaal 1 kleine letter, 1 hoofdletter, 1 cijfer en 1 leesteken (bijvoorbeeld & ! - of +) bevatten.

# 2. Inloggen

Nadat uw account geactiveerd is, kunt u inloggen op LPZ.

- Ga naar https://www.lpz.nu
- Vul uw gebruikersnaam en wachtwoord in

| ← → C ☆ 🔒 lpz.nu/login |                                                        |                                                    | i c 🛧 🛸 | <b>□</b> : |  |
|------------------------|--------------------------------------------------------|----------------------------------------------------|---------|------------|--|
|                        | LANDE<br>ZOF                                           | ELIJK PLATFORM                                     | JATI    | E          |  |
|                        | Gebruikersnaam                                         | Landelijk Platform Zorgcoördinatie<br>nieuws       |         |            |  |
|                        | Wachtwoord                                             | 24-03-2022 - LPZ 5.0 NIEUW -<br>Acceptatieomgeving |         |            |  |
|                        | Inloggen Wachtwoord vergeten? Gebruikersnaam vergeten? | 02-03-2022 - LPZ 4.9.1                             |         |            |  |
|                        | Helpdesk contactinfo<br>Email: support@lpz.nu          | 24-02-2022 - LPZ 4.9.0                             |         |            |  |
|                        |                                                        | 02-02-2022 - LPZ 4.8.0                             |         |            |  |

Bent u uw gebruikersnaam of wachtwoord vergeten? U kunt uw inloggegevens opvragen, gebruik hier voor de knop "Wachtwoord vergeten?" of "Gebruikersnaam vergeten?" onder de knop inloggen. U ontvangt een email met instructies om uw inloggevens opnieuw in te stellen. Wanneer uw emailadres in ons systeem staat, dan ontvang u instructies in de email.

Ontvangt u geen email? Neem dan contact op met de supportafdeling via support@lpz.nu

# 3. Dashboard

Nadat u bent ingelogd, komt u direct op het dashboard van het LPZ.

Het dashboard biedt een overzicht van de ziekenhuizen openstelling van de SEH's in uw eigen ROAZregio.

Standaard opent het LPZ op het dashboard, deze biedt o.a. inzicht in de actuele openstelling van de SEH's in uw ROAZ-regio.

Dit document biedt uitleg aan de gebruikers in de kliniek, hierin speelt het dashboard een minder grote rol. Zie de LPZ kennisbank voor uitleg over het dashboard.

| Landelijk platform<br>zorgcoordinatie                                                                  |        | GEBOORTEZORG                                                                                                    |                                                                       |                                            |                                                                                                |         | ANALYTICS                                                                |                                                                                                    | INSTELLINGEN                                                                                                    |                                                                                                    | ZC DASHBOARD                                |                                                                    |                   | :              | s <b>1</b> ~          |
|----------------------------------------------------------------------------------------------------|--------|----------------------------------------------------------------------------------------------------|-----------------------------------------------------------------------|--------------------------------------------|------------------------------------------------------------------------------------------------|---------|--------------------------------------------------------------------------|----------------------------------------------------------------------------------------------------|----------------------------------------------------------------------------------------------------|----------------------------------------------------------------------------------------------------|---------------------------------------------|--------------------------------------------------------------------|-------------------|----------------|-----------------------|
| EIGEN LOCATIE<br>Testziekenhuis<br>SPECIFIEKE STOPS<br>SPECIFIEKE STOPS<br>SHOCK KND<br>TESTZIEKENHUIS | ANDERE | LOCATIES                                                                                                    | Zieke                                                                 | enhuis 2                                   |                                                                                                |         |                                                                          |                                                                                                    |                                                                                                    |                                                                                                    |                                             | Alfaberac                                                          | h Open - gesloten | Gesloten - ope | n 09:00               |
| Druktemeter<br>Nu<br>- 2u                                                                              | 0<br>1 | Proces SEH<br>ANGEMELD<br>Angemeld<br>0<br>Vin huisarts<br>0<br>Per ambulance<br>0<br>DOORLOOPTIJD P<br>SPECIALISME<br>CH<br>NEU | WACHT<br>TOTTR<br>Aangem<br>Ø<br>Gem. w/<br>Ø min<br>Max. wa<br>Ø min | TIJD<br>IAGE<br>eld<br>kehttijd<br>chttijd | WACHTTIDD<br>TOTARTS<br>Angemeld<br>Θ<br>Gem. wachtti<br>Θ min<br>Max. wachtti<br>Θ min<br>AAN | id<br>d | WACHTIJD<br>Aangemid<br>Ø<br>Gem. wachtijd<br>Ø min<br>EN<br>1<br>1<br>1 | Contrologi<br>Contrologi<br>Total op SH<br>3<br>Gem. doorloopi<br>78 min<br>DOORLOOPTI<br>78 min<br>Contrologi<br>78 min<br>Contrologi<br>75 min<br>Contrologi<br>75 min<br>Contrologi<br>75 min<br>Controlo | aledem D TOTT<br>D TOTT<br>Id CAP<br>Id CAP<br>Id CAP<br>Id Algen<br>Id Algen<br>Id Algen<br>Id Algen<br>Id Algen<br>Id CAP<br>Id Id CAP<br>Id Id CAP<br>Id Id Id Id Id Id Id Id Id Id Id Id Id I | schikbare<br>AAL SPECIALIS<br>gereserverde b<br>wacriteit<br>Specialistisch<br>EGORIE<br>mmeen dag<br>mmeen klinisch | bedden 2<br>TISCH<br>edden<br>Specialisme 2 | Covid<br>BEDDEN<br>B<br>25<br>2<br>0<br>3<br>0<br>0<br>3<br>0<br>0 | Nieuws<br>Atra    | Rego Fev       | ar geleden<br>orfeten |

# 4. Favorieten ziekenhuizen eenmalig instellen

Het dashboard toont naast uw eigen locatie ook de andere ziekenhuizen in uw ROAZ-regio. Het dashboard heeft deze ziekenhuizen automatisch toegevoegd als favoriet, hiervoor hoeft u niks te doen.

Wilt u andere ziekenhuizen toevoegen of verwijderen?

1. Ga naar uw account via de knop rechtsboven in de menubalk. Kies de optie instellingen.

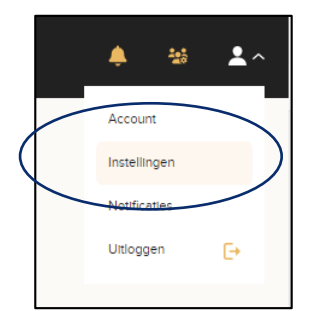

- 2. Kies voor "Handmatige selectie"
- 3. Selecteer de ziekenhuizen die u als favoriet wilt toevoegen.

|                                         | Favorieten                                                                                                    |
|-----------------------------------------|----------------------------------------------------------------------------------------------------|
| Selecteer de organisaties welke getoond | d moeten worden op het dashboard.                                                                                                    |
| Selecteer methode                       | <ul> <li>○ Acute zorgnetwerk (NAZB - Netwerk Acute Zorg Brabant)</li> <li></li></ul>                                                                                                    |
| Selecteer ziekenhuizen                  | Netwerk Acute Zorg Limburg  Academisch Ziekenhuis Maastricht  VieCuri Medisch Centrum  Zuyderland Medisch Centrum locatie Heerlen  Zuyderland Medisch Centrum locatie Sittard-Geleen  Traumacentrum Zuidwest-Nederland  Admiraal De Ruyter Ziekenhuis |

# 5. Profielpagina - Zoeken naar specifieke faciliteiten

De profielpagina (<u>link</u>) toont u in één overzicht de faciliteiten van de verschillende ziekenhuizen. U kunt de informatie filteren zodat alleen de voor u nuttige faciliteiten of faciliteitgroepen worden getoond. Ook kunt u ziekenhuizen per ROAZ-regio of IC-regio selecteren.

Hoe kunt u de informatie filteren?

• Ga naar de menubalk boven in het scherm. Kies profielen.

| FIELEN AART ANALYTICS  | RAPPO                                                                                | ORTAGES INSTELLING                                                                                                    | EN SUPPOR                                                                                                    | T ZC DASHBOARD                                                                                                    | RCPS                                                                                                    |                                                                                                    | -25                                                                                                    |
|------------------------|--------------------------------------------------------------------------------------|----------------------------------------------------------------------------------------------------|----------------------------------------------------------------------------------------------------|----------------------------------------------------------------------------------------------------|----------------------------------------------------------------------------------------------------|----------------------------------------------------------------------------------------------------|----------------------------------------------------------------------------------------------------|
| bereikbaar             | via h                                                                                | iet menu                                                                                                    | -icoon                                                                                                    | :                                                                                                    |                                                                                                    | MENU =                                                                                                    |                                                                                                    |
|                        |                                                                                      |                                                                                                    |                                                                                                    |                                                                                                    |                                                                                                    |                                                                                                    |                                                                                                    |
| ZKHA                   | đ                                                                                    | ZКНВ                                                                                                    | Ô                                                                                                    | zкнс                                                                                                    |                                                                                                    |                                                                                                    |                                                                                                    |
|                        |                                                                                      |                                                                                                    |                                                                                                    |                                                                                                    |                                                                                                    |                                                                                                    |                                                                                                    |
| SEH Aanwez             | ig                                                                                   | SEH Aanw                                                                                                    | vezig                                                                                                    | SEH Aar                                                                                                    |                                                                                                    |                                                                                                    |                                                                                                    |
| HAP op deze<br>locatie | elfde                                                                                | HAP op de<br>locatie                                                                                                    | ezelfde                                                                                                    | HAP op<br>locatie                                                                                                    |                                                                                                    |                                                                                                    |                                                                                                    |
| EH(L)H aanw            | ezig                                                                                 | Geen EH(L                                                                                                    | .)H                                                                                                    | Geen E⊦                                                                                                    |                                                                                                    |                                                                                                    |                                                                                                    |
| Level 2<br>ziekenhuis  |                                                                                      | Level 2<br>ziekenhuis                                                                                                    | ;                                                                                                    | Level 1<br>ziekenhi                                                                                                    |                                                                                                    |                                                                                                    |                                                                                                    |
|                        | ZKHA<br>SEH Aanwez<br>HAP op deze<br>locatie<br>EH(L)H aanw<br>Level 2<br>ziekenhuis | ZKHA     Image: Comparison of the second second secon | ZKHA       Image: Mathematical structure       Image: Mathematical structure         ZKHA       Image: Mathematical structure       ZKHB         SEH Aanwezig       SEH Aanwezig       SEH Aanwezig         HAP op dezelfde locatie       HAP op de locatie         EH(L)H aanwezig       Geen EH(L)         Level 2       Level 2         ziekenhuis       ziekenhuis | AT       XXXYEC       XXYECK       INTELLINCE       UPPORT         IN bereikbaar via het menu-icoom         ZKHA       Image: SEH Aanwezig       ZKHB       Image: SEH Aanwezig         SEH Aanwezig       SEH Aanwezig       SEH Aanwezig       Image: SEH Aanwezig         HAP op dezelfde locatie       Incatie       Incatie       Image: SEH Aanwezig         EH(L)H aanwezig       Geen EH(L)H       Image: SEH Aanwezig       Image: SEH Aanwezig         Level 2       Level 2       ziekenhuis | ZKHA       Image: SEH Aanwezig       SEH Aanwezig       SEH Aanwezig | 2 NATE       2 NATES       2 NATES | Image: Arrow of the conductive of the conductive of t |

## A. Profielenpagina - Overzicht

| Landelijk platform DASHBOAR<br>zorgcoordinatie | D GEBOORTEZORG             | REGIO OPEN                 | ISTELLING BEDDEI           | N PROFIELEN                | KAART ANAI                 | LYTICS R           | APPORTAGES | INSTELLINGE           | N SUPPORT                  | ZC DASHBOARD               | RCPS                  |                       | ÷5 2           |
|------------------------------------------------|----------------------------|----------------------------|----------------------------|----------------------------|----------------------------|--------------------|------------|-----------------------|----------------------------|----------------------------|-----------------------|-----------------------|----------------|
| Profielen                                      |                            |                            |                            |                            |                            |                    |            |                       |                            |                            |                       |                       |                |
| FILTERS                                        |                            |                            |                            |                            |                            |                    |            |                       |                            |                            |                       |                       |                |
| Faciliteiten * Ziekenhuizen *                  |                            |                            |                            |                            |                            |                    |            |                       |                            |                            |                       |                       |                |
|                                                | <b>ZKHA</b> 🔞              | <b>ZKHB</b> 🄞              | zкнс 🔞                     | ZKHD 🎯                     | ZKHE                       | S ZKHF             | Ø          | <b>ZKHG </b> 🚳        | <b>хкнн</b> 🚳              | <b>хкн</b> і 🙆             | <b>х</b> кнј 🚳        | zкнк                  | @ <sup>^</sup> |
| Algemene faciliteiten                          |                            |                            |                            |                            |                            |                    |            |                       |                            |                            |                       |                       |                |
| Spoedeisende hulp (SEH)                        |                            |                            | SEH Aanwezig               |                            |                            |                    |            |                       | SEH Aanwezig               |                            |                       |                       |                |
| Huisartsenpost (HAP)                           | HAP op dezelfde<br>locatie | HAP op dezelfde<br>locatie | HAP op dezelfde<br>locatie | HAP op dezelfde<br>locatie | HAP op<br>dezelfde locatie | HAP op<br>dezelfd  | e locatie  | Geen HAP              | HAP op dezelfde<br>locatie | HAP op<br>dezelfde locatie | Geen HAP              | Geen HAP              |                |
| Eerste hartlonghulp (EH(L)H)                   | EH(L)H aanwezig            | Geen EH(L)H                | Geen EH(L)H                | EH(L)H aanwezig            | EH(L)H<br>aanwezig         | EH(L)H<br>aanwez   | ig         | EH(L)H<br>aanwezig    | EH(L)H aanwezig            | Geen EH(L)H                | Geen EH(L)H           | EH(L)H<br>aanwezig    |                |
| Multitrauma's                                  | Level 2<br>ziekenhuis      | Level 2<br>ziekenhuis      | Level 1<br>ziekenhuis      | Level 3<br>ziekenhuis      | Level 2<br>ziekenhuis      | Level 3<br>ziekenh | uis        | Level 2<br>ziekenhuis | Level 2<br>ziekenhuis      | Level 3<br>ziekenhuis      | Level 2<br>ziekenhuis | Level 3<br>ziekenhuis |                |
| Helikopter landingsplek                        |                            |                            | Ja                         |                            |                            |                    |            |                       | Ja                         |                            |                       |                       |                |
| Intensive Care                                 |                            |                            |                            |                            |                            |                    |            |                       |                            |                            |                       |                       |                |
| IC formaat                                     | Level 2 IC                 | Level 2 IC                 | Level 3 IC                 | Level 2 IC                 | Level 2 IC                 | Level 1            | С          | Level 2 IC            | Level 3 IC                 | Level 1 IC                 | Level 2 IC            | Level 1 IC            |                |
| Ten alle tijden een intensivist<br>aanwezig    |                            |                            | Ja                         |                            |                            |                    |            |                       | Ja                         |                            |                       |                       |                |
| Diskuss as de la (CDDD)                        |                            |                            |                            |                            |                            |                    |            |                       | •                          |                            |                       |                       | *              |

### 1. Faciliteiten

In de kolom aan de linkerzijde van de pagina ziet u de verschillende faciliteiten. Scrolt u naar beneden, dan ziet u de verschillende faciliteitsgroepen.

2. Ziekenhuizen

Van links naar rechts ziet u in de kolommen de geselecteerde ziekenhuizen In de rijen daaronder ziet u welke faciliteiten het ziekenhuis aanbiedt. Wanneer aantal geselecteerde ziekenhuizen buiten de weergave valt, kunt u naar rechts scrollen om deze ziekenhuizen te zien. Hoe u de ziekenhuizen kunt selecteren, staat in de paragraaf "ziekenhuisselectie filteren" verderop in dit document beschreven.

3. Filters

Aan de bovenzijde van de pagina kunt u de filters gebruiken om specifieke faciliteiten en ziekenhuisselecties te tonen. Hoe u de filters kunt instellen, staat in de paragraaf "filteren" verderop in dit document beschreven.

4. Contactinformatie

Van elk ziekenhuis zijn contactgegevens beschikbaar. Klik op het huisicoontje naast de ziekenhuisnaam. Bekijk het onderdeel Contactinformatie voor meer informatie.

### B. Filteren

Met de filters linksboven op de pagina kunt u de getoonde informatie te filteren. Hieronder staat hoe u de faciliteiten kunt filteren en hoe u de ziekenhuizen kunt selecteren.

### Faciliteiten filteren

Het selecteren van specifieke faciliteiten kan via het filter 'faciliteiten'. Hier kunt u kiezen voor voor één of meerdere faciliteitsgroepen, en binnen de faciliteitsgroepen kunt u één of meerdere specifieke faciliteiten selecteren.

Een voorbeeld. U wilt de informatie filteren op Intensive Care faciliteiten:

- 1. Open het filter 'faciliteiten' via de blauwe knop
- 2. Selecteer de gewenste items

| Landelijk platform dashboard geboortezorg re<br>zorgcoordinatie                               | GIO OPENSTEL  | LING BEDDEN | PROFIELEN  | KAART | ANALYTICS  | RAPPORTAGE | S INSTELLINGEN | SUPPORT    | ZC DASHBOARD | RCPS       |           | ≝ ≛~     |
|-----------------------------------------------------------------------------------------------|---------------|-------------|------------|-------|------------|------------|----------------|------------|--------------|------------|-----------|----------|
| Profielen                                                                                     |               |             |            |       |            |            |                |            |              |            |           |          |
| FILTERS                                                                                       |               |             |            |       |            |            |                |            |              |            |           |          |
| L Faciliteiten - Ziekenhuizen -                                                               |               |             |            |       |            |            |                |            |              |            |           |          |
| ALGEMENE FACILITEITEN                                                                         |               |             |            |       |            |            |                |            |              |            |           |          |
| Spoedelsende hulp (SEH) Huisarsengost (HAP) Gerse hartlonghulp (EH(L)H) Multtraume's          | <b>@</b> ZKHB | 创 ZKHC      | ⊗ ZKHD     | 1     | ZKHE 🔞     | ZKHF       | 🗑 ZKHG 🎯       | ZКНН       | 🚳 zкні 🄞     | ZKHJ       | 🚳 ZKHK    | <u>@</u> |
| 2. INTENSIVE CARE                                                                             | Lough 2 IC    | Louis 210   | Lavel 210  |       | and 210    | Lough 11C  | Lovel 21C      | Louol 21C  | Loughtic     | Lovel 21C  | Lovel1/   |          |
| IC formaat                                                                                    | Level 2 IC    | Leversito   | Level 2 IC |       | Level 2 IC | Levernic   | Level 2 IC     | Level 5 IC | Levernic     | Level 2 IC | Lever I N | -        |
| <ul> <li>Ten alle tijden een intensivist aanwezig</li> <li>Dialyse op de IC (CRRT)</li> </ul> |               | Ja          |            |       |            |            |                | Ja         |              |            |           |          |
| GESPECIALISEERDE AFDELINGEN                                                                   |               | Ja          |            |       |            |            |                | Ja         |              |            |           |          |
|                                                                                               |               |             |            |       |            |            |                |            |              |            |           |          |

3. Het resultaat is een gefilterde weergave op basis van de gekozen faciliteiten.

| Landelijk platform<br>zorgcoordinatie      | DASHBOARD          | GEBOORTEZORG |      | OPENSTELI  | LING | BEDDEN     | PRO |            | KAART | ANALY      |   | RAPPORTA   | GES | INSTELLIN  | GEN | SUPPORT    |   | C DASHBOARD |   |            |   |            | -25 | •~ |
|--------------------------------------------|--------------------|--------------|------|------------|------|------------|-----|------------|-------|------------|---|------------|-----|------------|-----|------------|---|-------------|---|------------|---|------------|-----|----|
| Profielen<br>Filters<br>Facilitezen • Ziel | kenhuizen =        |              |      |            |      |            |     |            |       |            |   |            |     |            |     |            |   |             |   |            |   |            |     | ð  |
|                                            |                    | ZKH          | A 🙆  | ZKHB       | Ø    | zкнс       | ₫   | ZKHD       | ₫     | ZKHE       | đ | ZKHF       | đ   | ZKHG       | ₫   | zкнн       | ⊗ | zкні        | đ | ZKHJ       | ₫ | zкнк       | Ø   |    |
| Intensive Care                             |                    |              |      |            |      |            |     |            |       |            |   |            |     |            |     |            |   |             |   |            |   |            |     |    |
| IC formaat                                 |                    | Level        | 2 IC | Level 2 IC |      | Level 3 IC |     | Level 2 IC |       | Level 2 IC |   | Level 1 IC |     | Level 2 IC |     | Level 3 IC |   | Level 1 IC  |   | Level 2 IC |   | Level 1 IC |     |    |
| Ten alle tijden een in                     | tensivist aanwezig |              |      |            |      | Ja         |     |            |       |            |   |            |     |            |     | Ja         |   |             |   |            |   |            |     |    |
| Dialyse op de IC (CR                       | RT)                |              |      |            |      | Ja         |     |            |       |            |   |            |     |            |     | Ja         |   |             |   |            |   |            |     |    |
|                                            |                    |              |      |            |      |            |     |            |       |            |   |            |     |            |     |            |   |             |   |            |   |            |     |    |

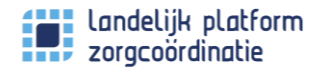

#### Ziekenhuisselectie filteren

Het selecteren van een specifieke selectie van ziekenhuizen kan via het filter 'ziekenhuizen'.

- 1. Open het filter 'Ziekenhuizen' via de blauwe knop
- 2. Selecteer de gewenste optie:
  - a. Favorieten om de eerder ingestelde favorieten ziekenhuizen te tonen.
  - b. ROAZ-regio om de ziekenhuizen in uw ROAZ-regio te tonen.
  - c. IC-regio om de ziekenhuizen in uw IC-regio te tonen.

| Landelijk platform<br>zorgcoordinatie | DASHBOARD                                                                    | GEBOORTEZORG | REGIO      | OPENSTELLING                                   | BEDDEN   | PROFIELEN                  | KAART AN                | NALYTICS      | RAPPORTAGE              | ES INSTELLING         | 3EN SUPPORT                | ZC DASHBOARD               | RCPS                  |                       | -25 | <b>*</b> ~ |
|---------------------------------------|------------------------------------------------------------------------------|--------------|------------|------------------------------------------------|----------|----------------------------|-------------------------|---------------|-------------------------|-----------------------|----------------------------|----------------------------|-----------------------|-----------------------|-----|------------|
| Profielen                             |                                                                              |              |            |                                                |          |                            |                         |               |                         |                       |                            |                            |                       |                       |     |            |
| Faciliteiten •                        | Ziekenhuizen 👻                                                               |              |            |                                                |          |                            |                         |               |                         |                       |                            |                            |                       |                       |     |            |
|                                       | <ul> <li>Favorieten</li> <li>ROAZ Regio</li> <li>IC Regio</li> </ul>         |              |            | кнс                                            | Ø        | ZKHD 💮                     | ZKHE                    | j zĸ          | (HF 🔞                   | <b>ZKHG</b>           | <b>хкнн</b> @              | zкні 🚳                     | <b>ZKH</b> J 🙆        | zкнк                  | Ø   |            |
|                                       | SELECTEER ALLE                                                               | s            |            |                                                |          |                            |                         |               |                         |                       |                            |                            |                       |                       |     |            |
| Algemene facil                        | <ul> <li>Ziekenhuis A</li> <li>Ziekenhuis B</li> </ul>                       |              |            |                                                |          |                            |                         |               |                         |                       |                            |                            |                       |                       |     | H          |
| Spoedeisende                          | Ziekenhuis C<br>Ziekenhuis D                                                 |              |            | EH Aanv                                        | wezig    |                            |                         |               |                         |                       | SEH Aanwezig               |                            |                       |                       |     |            |
| Huisartsenpost                        | <ul> <li>Ziekenhuis E</li> <li>Ziekenhuis F</li> <li>Ziekenhuis G</li> </ul> |              |            | IAP op d                                       | lezelfde | HAP op dezelfde<br>locatie | HAP op<br>dezelfde loca | HA<br>atie de | AP op<br>zelfde locatie | Geen HAP              | HAP op dezelfde<br>locatie | HAP op<br>dezelfde locatie | Geen HAP              | Geen HAP              | ,   |            |
| Eerste hartlong                       | <ul> <li>Ziekenhuis H</li> <li>Ziekenhuis I</li> <li>Ziekenhuis J</li> </ul> |              |            | ieen EH(                                       | L)H      | EH(L)H aanwezig            | EH(L)H<br>aanwezig      | EH<br>aa      | H(L)H<br>inwezig        | EH(L)H<br>aanwezig    | EH(L)H aanwezig            | Geen EH(L)H                | Geen EH(L)H           | EH(L)H<br>aanwezig    |     |            |
| Multitrauma's                         | 🗋 Ziekenhuis K                                                               | ziekenhuis   | ziekenhuis | <ul> <li>vevel 1</li> <li>ziekenhui</li> </ul> | is       | Level 3<br>ziekenhuis      | Level 2<br>ziekenhuis   | Ler           | vel 3<br>ekenhuis       | Level 2<br>ziekenhuis | Level 2<br>ziekenhuis      | Level 3<br>ziekenhuis      | Level 2<br>ziekenhuis | Level 3<br>ziekenhuis |     |            |

# 6. Contactinformatie

Klik op het huisicoontje naast de ziekenhuisnaam. Nu ziet u de contactinformatie van dat ziekenhuis. Hier staat informatie over de locatie, openingstijden en de contactgegevens van specifieke rollen binnen het ziekenhuis. Daarnaast worden in een compacte weergave nogmaals de beschikbare faciliteiten van het ziekenhuis getoond. Deze informatie kan alleen worden bewerkt door de organisatiebeheerder van het ziekenhuis.

| ekennuis A                                                                                            |                             |                                                                                                    |                                                                                                    |
|----------------------------------------------------------------------------------------------------|-----------------------------|----------------------------------------------------------------------------------------------------|----------------------------------------------------------------------------------------------------|
| Informatie                                                                                            |                             | Patiëntengroepen                                                                                                    |                                                                                                    |
| ADRES                                                                                                 | OPENINGSTIJDEN              | FACILITEITEN                                                                                                    |                                                                                                    |
| Ziekenhuis A<br>Adrestitel 123<br>Plaatsnaam<br>CONTACT<br>SEH MANAGER                                | Altijd geopend              | Spoedelsende hulp (SEH)<br>Huisartsenpost (HAP)<br>Eerste hartlonghulp (EH(L)H)<br>Multitrauma's<br>Helikopter landingsplek                                 | SEH Aanwezig<br>HAP op dezelfde locatie<br>Geen EH(L)H<br>Level 1 ziekenhuis<br>Ja                                                                        |
|                                                                                                    |                             | INTENSIVE CARE                                                                                                    |                                                                                                    |
| <ul> <li>06 12345678</li> <li>24 uur per dag bereikbaar</li> <li>DIENSTDOENDE SEH ARTS</li> </ul>     | ⊠ seh.manager@zkh.nl        | IC formaat<br>Ten alle tijden een intensivist<br>aanwezig<br>Dialvee on de IC (CPPT)                                                                        | Level 3 IC<br>Ja                                                                                                    |
| % 06 22345678                                                                                         | Seb@zkh ni                  | Dimyse op de le (erkti)                                                                                                    | 20                                                                                                    |
| <ol> <li>24 uur per dag bereikbaar</li> </ol>                                                         | And a string sector of      | GESPECIALISEERDE AFDELINGEN                                                                                                    | NEUROLOGIE                                                                                                    |
| TRIAGE / COORDINEREND VERPLEEGK         %       06 32345678         ④       24 uur per dag bereikbaar | S triage@zkh.nl             | <ul> <li>Stroke unit</li> <li>Cardiac care unit (CCU)</li> <li>Acute opname afdeling (AOA)</li> <li>Acute verloskunde</li> <li>Acute psychiatrie</li> </ul> | <ul> <li>Cerebro vasculair accident (CVA)</li> <li>(Verdenking) subarachnoïdale<br/>bloeding (SAB)</li> <li>Intra arterièle trombectomie (IAT)</li> </ul> |
| CAPACITEITSMANAGER                                                                                    |                             | CARDIOLOGIE                                                                                                    | NEUROCHIRURGIE                                                                                                    |
| 06 32345678     Bereikbaar tot van 7:00 tot 21:00     BEDDENCOORDINATOR                               | ☑ capaciteit@zkh.nl         | <ul> <li>Acuut myocardinfarct (AMI)</li> <li>Left ventricular assist device<br/>(LVAD)</li> </ul>                                                           | x Neurotrauma<br>x Interventie / clippen SAB<br>RADIOLOGIE                                                                                                |
| <ul> <li>6 32345678</li> <li>Bereikbaar van 8:00 tot 21:00</li> </ul>                                 | ⊠ opnamecoordinatie\$zkh.nl | <ul> <li>Acut coronal syndroom (ACS)</li> <li>Extra corporale membraan<br/>oxygenatie (ECMO)</li> <li>PCI Centrum</li> </ul>                                | <ul> <li>Cho op de SEH</li> <li>Röntgen op de SEH</li> <li>CT op de SEH</li> <li>MRI op de SEH</li> </ul>                                                 |
| 6 010 010 0101                                                                                        | opnamecoordinatie@zkh.nl    | CHIRURGIE                                                                                                    | <ul> <li>Interventieradiodiagnostiek</li> </ul>                                                                                                    |
| Serendbal val 21.00 tot 8.00                                                                          |                             | <ul> <li>Heupfractuur</li> </ul>                                                                                                    | KINDZORG                                                                                                    |
| VERLOSKUNDE<br>% 010 010 0101<br>① Manager                                                            | ☑ verloskunde∉zkh.nl        | <ul> <li>Trauma</li> <li>Multitrauma's</li> <li>(Verdenking) geruptureerd acuut<br/>abdominaal aneurysma (RAAA)</li> <li>Thoraxchirurgie</li> </ul>         | Neonatale IC (NICU)     Kinder IC (PICU)     Kinder neurochirurgie     Kinder traumacentrum     Kinder brandwonden                                        |

MENU

# 7. Beddenpagina - Zoeken naar specifieke capaciteit

Op de beddenpagina (<u>link</u>) kunt u de bedcapaciteit van de verschillende ziekenhuizen inzien. Bent u op zoek naar specifieke capaciteit, binnen de eigen ROAZ-regio of daarbuiten? Gebruik de 'filters' om de informatie te filteren.

Kies voor *bedden* in het menu, op een desktop staat het menu bovenin:

| Landelijk platform<br>zorgcoordinatie | DASHBOARD | GEBOORTEZORG | REGO | BEDDEN | ProFielen | KAART | RAPPORTAGES | SUPPORT | ZC DASHBOARD |  | 21 | <u>•</u> ~ |
|---------------------------------------|-----------|--------------|------|--------|-----------|-------|-------------|---------|--------------|--|----|------------|
|                                       |           |              |      | $\sim$ |           |       |             |         |              |  |    |            |

Op een mobiel is de *beddenpagina* bereikbaar via het menu-icoon:

|             | Beschikbare | e bedden |            |                |                 |                              |                     |
|-------------|-------------|----------|------------|----------------|-----------------|------------------------------|---------------------|
|             | 468         |          |            |                |                 | Downloaden                   | Filters             |
| ORGANISATIE | STATUS      | AFSTAND  | IC - COVID | IC - NON-COVID | KLINIEK - COVID | KLINIEK - COVID-<br>VERDACHT | KLINIEK - NON-COVID |
| Totaal      |             |          | 11         | 21             | 6               | 0                            | 325                 |
| Ziekenhuls  | • Open      | k m      | 1          | 1              | 0               | -                            | 8                   |
| Zlekenhuis  | • Open      | km       | 2          | 6              | 4               | 0                            | 43                  |
| Zlekenhuls  | • Open      | km       | 1          | 2              | 2               | 0                            | 33                  |

Het LPZ toont enkel de capaciteit van ziekenhuizen die ervoor gekozen hebben om deze actief met andere gebruikers van het LPZ te delen!

## A. Beddenpagina - Overzicht

| Landelijk platform<br>zorgcoordinatie | DASHBOARD                                       | GEBOORTEZORG | REGIO BEDI | DEN PROFIELEM | N KAART AN         | ALYTICS INSTELL              | INGEN RCPS       | ٠    | * | <u>+</u> ~ |
|---------------------------------------|-------------------------------------------------|--------------|------------|---------------|--------------------|------------------------------|------------------|------|---|------------|
|                                       | Beschik<br><sup>Op basis van filte</sup><br>468 | bare bedde   | n          |               |                    | Downloaden                   | Filters          |      |   |            |
| ORGANISATIE                           | STATUS                                          | AFSTAND      | IC - COVID | IC - NON-COV  | ID KLINIEK - COVID | KLINIEK - COVID-<br>VERDACHT | KLINIEK - NON-CO | DVID |   |            |
| Totaal                                |                                                 |              | 11         | 21            | 6                  | 0                            | 325              |      |   |            |
| Zlekenhuis                            | • Open                                          | km           | 1          | 1             | 0                  | -                            | 8                |      |   |            |
| Ziekenhuls                            | • Open                                          | k m          | 2          | 6             | 4                  | 0                            | 43               |      |   |            |
| Ziekenhuis                            | • Open                                          | km           | 1          | 2             | 2                  | 0                            | 33               |      |   |            |

Via de gele filterknop aan de rechterkant kunt u deze filters toepassen:

- Selectie van ziekenhuizen
- Weergave van ziekenhuizen
- Filtering van getoonde capaciteit

### B. Selectie van ziekenhuizen

Standaard worden de als favoriet gemarkeerde ziekenhuizen getoond. Door te kiezen voor "Alle ziekenhuizen" worden alle huizen getoond.

### C. Weergave van de ziekenhuizen

Gekozen kan worden voor

- Overzicht Totale capaciteit wordt per ROAZ-regio getoond.
- Alle regio's Individuele ziekenhuizen worden getoond
- Individuele ROAZ-regio Individuele ROAZ-regio kan geselecteerd worden, enkel de ziekenhuizen in deze ROAZ-regio worden getoond.

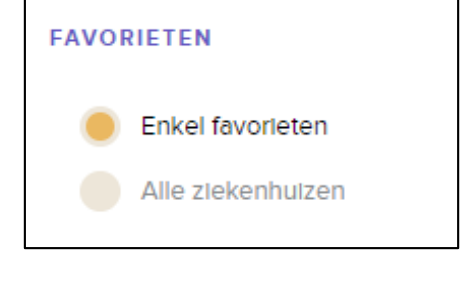

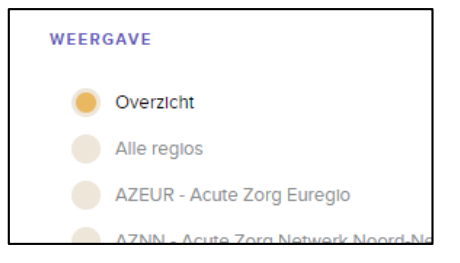

### D. Filteren van capaciteitsitems

Standaard worden alle capaciteitsitems getoond. U kunt een selectie maken door de onderdelen aan te vinken.

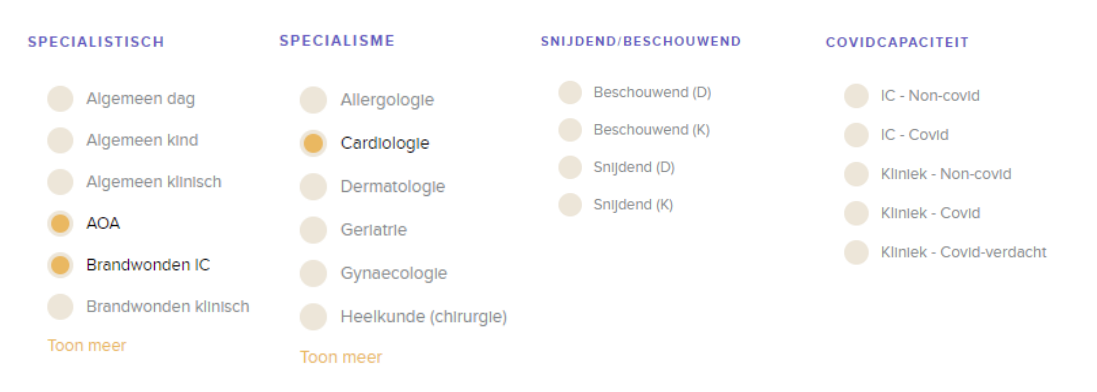